## オリジナルデータのダウンロード方法

1. はじめに

今回アルバム作成に使用している JAlbum は、自動でアルバムページを生成してくれ る、とてもお手軽なフリーソフトです。 オリジナルデータのダウンロード方法に関する質問がありましたので、データ取得方法 の説明書を作成しました。 ご不明な点がありましたら、アルバムページのトップにメール送信フォームがあります ので、そちらからメールにて問い合わせをお願いします。

2. スライドの表示とダウンロード

アルバム一覧ページから 6445000 を押すことでパスワード画面が表示されます。

事前にお知らせしある、ID 及び、PASSWORD を入力すると、アルバムのサムネール (一覧)が表示されますので、必要な写真を選択して下さい。

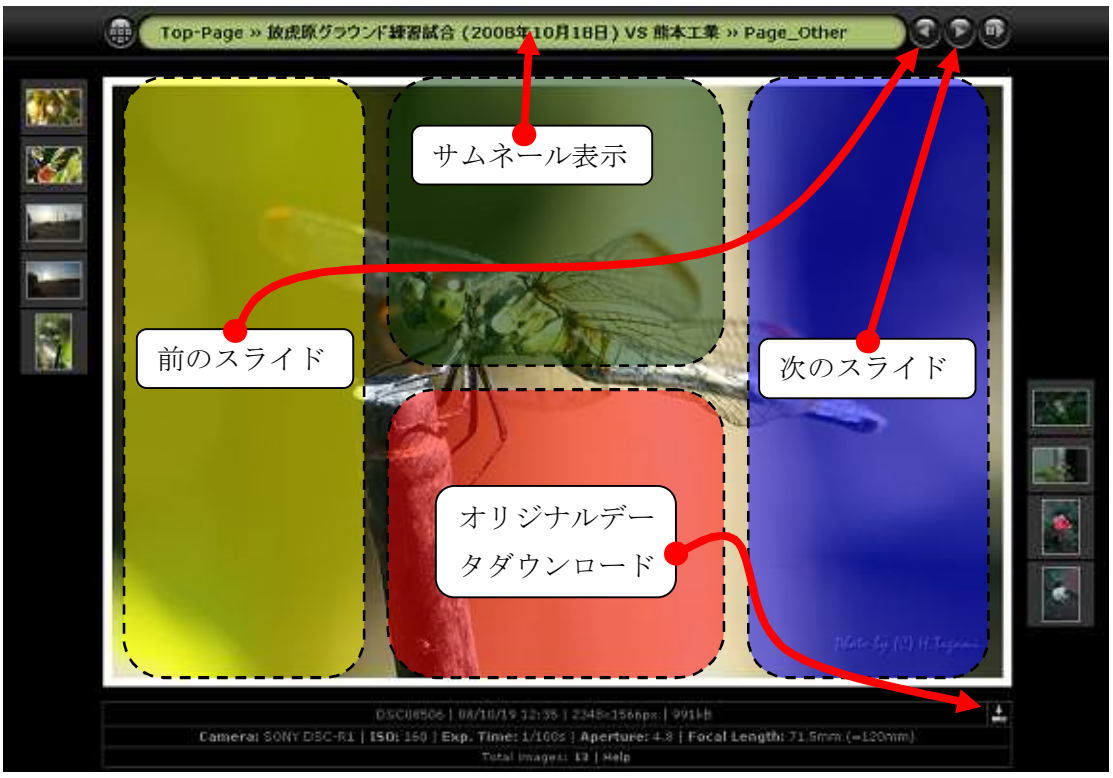

表示画面は4つのエリアに分割されています(表示には見えません)カンで押して下さい。 また同様の機能を矢印で示したボタンでも実現できます。 今回はデータのダウンロード方法の説明ですので、画面中央の下「オリジナルデータダ ウンロードエリアをクリックして下さい。 画面中央下「オリジナルデータダウンロード」エリアをクリックした場合と、画面右下 の Mark ダウンロードアイコンをクリックした場合では、表示形式が異なります。

- (ア) 画面中央下「オリジナルデータダウンロード」を選択した場合。
   新しいウィンドウが開き、オリジナルデータを表示します。
   新しいウィンドウを、もう一度選択(左クリック)すると自動的にウィンドウが
   閉じます。
- (イ) 画面右下の 「ダウンロードアイコン」を選択した場合。
   現在表示中の画面にオリジナルデータを表示します。
   同一ウィンドウで表示しますので、ブラウザの戻るボタンで元のアルバムに戻って下さい。

データのダウンロードは、双方同じで表示中のオリジナルデータの上で、右クリック し以下の図のとおり、「名前を付けて画像を保存」を選択する事で、オリジナルデータ がダウンロードされます。

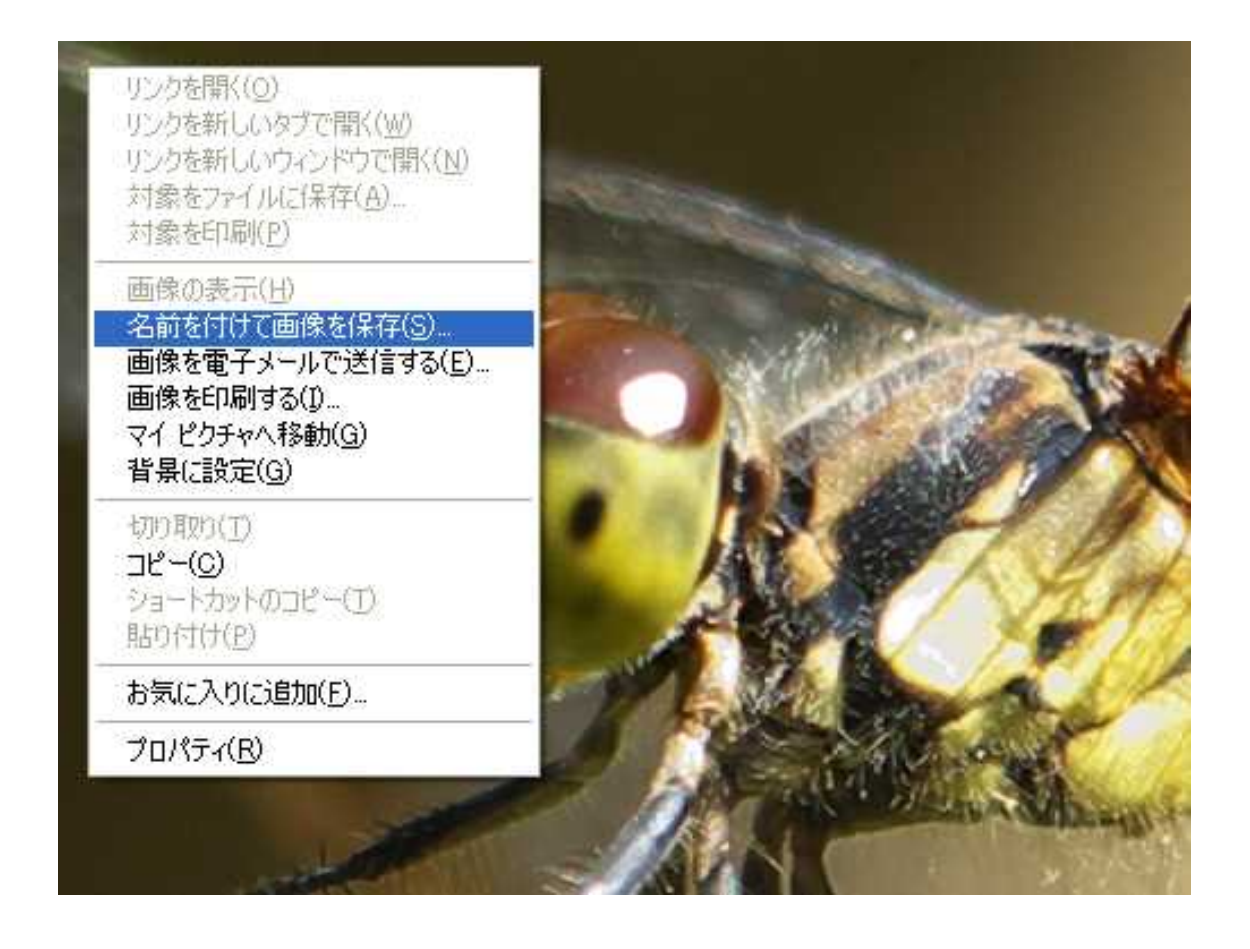

ダウンロード先は任意に決めて下さい。 デスクトップに別フォルダを作成しても**OK**ですし、空きドライブに新規フォルダを作成して保存されても**OK**です。

| 画像の保存                                                                   |                                                                                                    |                                                       |          | ? 🛛            |
|-------------------------------------------------------------------------|----------------------------------------------------------------------------------------------------|-------------------------------------------------------|----------|----------------|
| 保存する場所()):<br>最近使ったファイル<br>デスクトップ<br>マイドキュメント<br>マイ ニンピュータ<br>マイ ネットワーク | <ul> <li>□ 写真データ</li> <li>● 最近使ったファイ)</li> <li>● デスクトップ</li> <li>● デスクトップ</li> <li>● マイドキュメン1</li> <li>● マイドキュメン1</li> <li>● マイルピュー?</li> <li>● ローカルディ</li> <li>● ローカルディ</li> <li< td=""><td>レ<br/>スク (C:)<br/>ドライブ (Q:)<br/>/ (V:)<br/>ント<br/>nts<br/>プ</td><td></td><td></td></li<></ul> | レ<br>スク (C:)<br>ドライブ (Q:)<br>/ (V:)<br>ント<br>nts<br>プ |          |                |
|                                                                         | ファイル名( <u>N</u> ):<br>ファイルの種類( <u>T</u> ):                                                                                                    | JPEG (*.jpg)                                          | <u> </u> | 17(5)<br>キャンセル |

保存したデータは、プリンタ付属(ほとんどのインクジェットプリンタに付属しています)の写真印刷ソフトで印刷するか、外部メディアに保存し写真プリントに出して下さい。

3. 外部媒体の利用

お店プリントに出す場合、CD-RやCD-RW、USBメモリー等を利用して下さい。
USBメモリーは、取扱も簡単で WindowsXP や Windows Vista 等の OS ではドライバ無しで自動認識します。
繰り返し利用できますし、3千円程度で2GB(CD-Rの3枚分)程度の製品が購入可能です。

4. その他の方法

外部媒体への書き出し方法が無い場合や、操作方法がよく分からない場合、写真交換ペ ージのトップにある、メール送信フォームを利用して必要なファイル名を連絡下さい。

+

DSC08506 | 08/10/ 9 12:35 | 2348x1566px | 991kB Camera: SONY DSC-R1 | 150. 200 | Exp. Time: 1/100s | Aperture: 4.8 | Focal Length: 71.5mm (=120mm) Total images: 13 | Help

スライド表示画面下に表示されている DSC から始まる文字列です。

この写真の場合、DSC08506となります。

欲しいファイル名を以下のメール送信フォームに書いて、必要事項の記入の上連絡頂ければ、CD-R にコピーしてお渡しします。

以下の画面が「写真 Download アルバム」のトップページです。 中央より下に「メール送信フォーム」を準備しています。 以下のとおり必要事項を記入し、送信ボタンを押して頂けば、本サイト管理者にメール が届きます。

|                          | 北陽台ラクビー部関連(2007年度)<br>(2008年3月30日更新)                                                                                             |
|--------------------------|----------------------------------------------------------------------------------------------------|
|                          | 北陽台ラグビー部関連(2008年度)<br>(2008年10月19日更新)                                                                                            |
|                          | <u>イベント行事間連</u><br>(2008年10月4日更新)                                                                                                |
|                          | ТОР                                                                                                    |
| <del>個人</del><br>周覧<br>メ | 情報が含まれるため閲覧にはID及びバスワードが必要です。<br>写真データもオリジナルが含まれます。<br>「希望の方は、以下のメール送信フォームから送信題います。<br>ール内容を確認後、D及びPasswordをお知らせ致します。             |
|                          | メール送信フォーム                                                                                                    |
| ★ DSC08506.              | 名前(必須)<br>★ 山田 花太郎<br>メールアドレス(必須)<br>★ hanitarouðlocaldonain co.jo<br>ホームページ(お持ちであれ)<br>メッセージ(一言お願いします)<br>と08008507 ①写真をお触いします。 |
| Eur                      | ·····································                                                                                            |